◎請高一各班的班長協助轉達、公告張貼下列事項:

113-2 高一多元選修—課程提醒與加退選公告

- 1. 高一多元選修的上課時間是每週二第3~4節。
- 2. 請參閱選課結果公告、開課一覽表等課程資訊,請勿跑錯上課教室。
- 若欲進行加退選課程,請於 2/11(二)20:00~2/14(五)13:00 期限內
   登入校務系統,進行線上加退選,加退選的操作方式詳見下方 多元選
   修加退選説明,逾時視為放棄。
- 4. 待加退選結束,將公告正式選課結果,於開課第二週起適用整學期。
- 5. 請未參與選課同學注意:
  - (1) 依初選選課說明中說明,因你未在線上選課期間進入系統完成選

## 課,將無參與開學後加退選的資格!

- (2)但在加退選期間時,可能會因為有選課同學加選進去原分配課程 而被系統踢出初選班級(因為你的名額是未被保障的),並於加退選結束 後再由系統隨機分配至新班級。
- (3)故請於<u>加退選結束後</u>,務必參看加退選後正式名單,確認<u>正式跑</u> 班課程名稱和教室,若因跑錯教室造成曠課等紀錄,後果自負。

|    | 多元選修加退選說明 |
|----|-----------|
| 步驟 | 說明 & 參考圖示 |

1

|   | 可直接點選網址,或從學校首頁→學生專區(另開新視窗)→即可在中                                          | 7間主視窗點入「高                                                                                        |
|---|--------------------------------------------------------------------------|--------------------------------------------------------------------------------------------------|
|   | 中第二代校務行政系統」                                                              | 本校學生專用<br>二代校務行政系統(一年級新生)]<br>年查過教學 室長查過教學                                                       |
| 1 | 当者・中治班 本校新聞 英智事選 有試典比赛 要重務交算 ■ 和大中語入學系统 □ 高一學生調査問 卷  で 務 行政系 □ 高一學生調査問 卷 | 甲等學校<br>統                                                                                        |
|   | 行政區<br>學 校:<br>報 號<br>密 碼<br>驗證碼:                                        | 小港區・<br>高雄市立小港高級中學 -<br>-<br>-<br>-<br>-<br>-<br>-<br>-<br>-<br>-<br>-<br>-<br>-<br>-            |
|   | 行政區:小港區;學校:高雄市立小港高級中學                                                    | 安人         海林         忘記祭職         飲用當路條號投入           新士規制         新士規課         富智県         毎問屋校 |
|   | 帳號:學號 輸入你的高中學號(7碼數字)                                                     | 代别行政中心 證料畢練:(07)2269973離1135 聖照人員:共列生 e-maalikhe                                                 |
|   | 密碼:學生自行修改後的密碼                                                            |                                                                                                  |
|   | (首次登入為「身份證字號」共 10 碼(英文須大寫)。登入後                                           | 须修改密碼)                                                                                           |
|   | →點選登入                                                                    |                                                                                                  |
|   | 於左側選單,點選「學生線上」→「03 高一選課作業」→                                              | ▼ 學生線上                                                                                           |
|   |                                                                          | 查詢個人課表                                                                                           |
|   | 一多兀選修線上加退選」,                                                             | +03選課作業                                                                                          |
| 2 | 即可大十侧手列九泪照垂二。                                                            | ▼03高一選課作業                                                                                        |
|   | 如う在石侧有到加迟送童田。                                                            | 多元選修線上初選                                                                                         |
|   |                                                                          | 多元選修初選結果查詢                                                                                       |
|   |                                                                          | 多元選修線上加退選                                                                                        |
|   |                                                                          | 多兀獲修加退選結果查詢                                                                                      |
|   | 於課程群組區,點一下「113-2 高一多元選修選課」→                                              |                                                                                                  |
| 3 | 即可將「已選課程」中你目前所屬的課程打勾,並將「可選課<br>程打勾,進行交換。                                 | <b>崖」中想加選的課</b>                                                                                  |
|   | →若你想加選的課程已經進入「已選課程」區域,即完成加選!                                             |                                                                                                  |

| 前如口圳:                       | 開始時间結束時間 |                 | 結果公:      | 布日期:      |
|-----------------------------|----------|-----------------|-----------|-----------|
| 請點選課程群組以帶出課程<br>課程群組        | 選課類別     | 學分/志願下限 學分/志願上限 | R         | 說明        |
| •                           | 在課程群組    | 點選「113-2 高      | 高一多元選修選訪  | ₹ 」       |
| Ф                           |          |                 |           |           |
| 已上過課程無法加選<br>「可避課程(勾握代表要加握) |          |                 |           |           |
| 課程                          | 任課教師     | 學分課程計畫          | 人數下限 人數上限 | 已選人數 校外課程 |
|                             |          |                 |           |           |
|                             |          |                 |           |           |
| 已選課程(勾選代表要退選)               |          |                 |           |           |
| () 課催                       | 任課教師     | 學分 課程計畫         | 人數下限 人數上限 | 已逛人歡 校外課程 |

★在加退選期限內,同學隨時都可以在上方區塊勾選任意有名額的「可選課程」,並在下方區塊將「已選課程」打勾,兩者相互交換,變動你的加選和退選狀態!

★有名額的課程才能加選進去,所以在期間內同學可以重新整理頁面,等待有人退選,釋出名額。或許想加選的課程一小時前額滿,但後來有同學退選,就出現名額能成功加選。